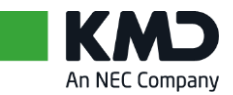

# Vejledning til Udvidet Fraværsopfølgning

### Indhold:

| 1 Indledning                      | 2    |
|-----------------------------------|------|
| 2 Fraværskort                     | 3    |
| Kalender                          | 4    |
| 2.1 Statistik                     | 6    |
| 2.2 Rapport                       | 7    |
| 3 Link til dagpengerefusionsag    | 8    |
| 4 Rapport over fraværsmeddelelser | . 11 |

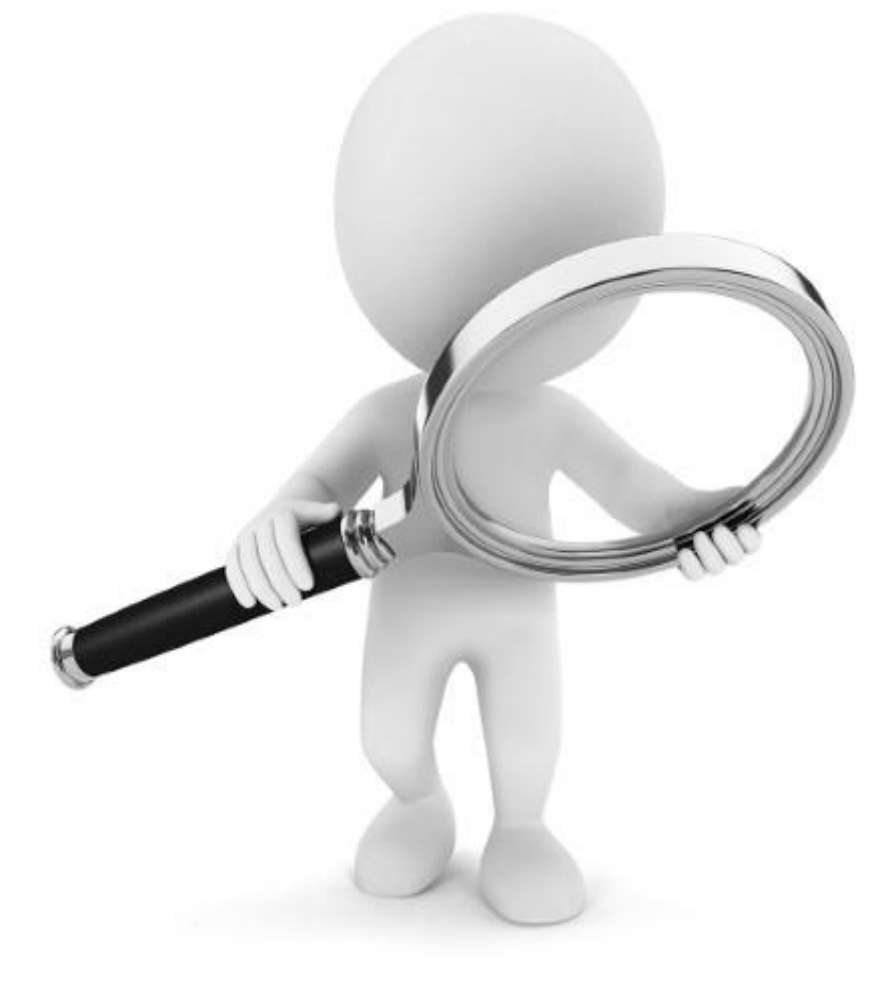

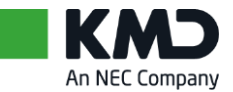

# 1 Indledning

Formålet med denne vejledning er at sikre, at du får den bedste mulige start med modulet Udvidet Fraværsopfølgning i Rollebaseret Indgang.

Der er typisk defineret en sundhedspolitik eller andre former for opfølgningsregler med hensyn til medarbejdernes fravær. Formålet med sådanne politikker er at gøre det muligt, gennem tidlig indsats, at følge op på fraværet og opspore årsager, der fx kan være relateret til arbejdspladsen.

Med modulet Udvidet Fraværsopfølgning er det muligt at få vist en fraværsoversigt for de enkelte medarbejdere for indeværende år, samt de forgående år. Oversigten kan fx anvendes ved en fraværssamtale.

Der er mulighed for at få vist refusionsoplysningerne, med udgangspunkt i de enkelte fravær.

Som et værdifuldt supplement er der mulighed for at trække en rapport, som viser hvilke meddelelser vedrørende fravær og hændelser der er sendt til ledere eller andre ansvarlige. Denne rapport kan fx anvendes ved ledelsestilsyn, der skal sikre, at vedtagne politikker og regler efterleves.

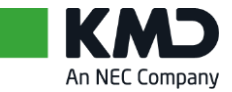

# 2 Fraværskort

De decentrale ledere og medarbejdere har mulighed for at få vist et fraværskort på medarbejdere.

Dette fraværskort viser fraværet for indeværende år, samt tidligere år. Fraværet er opdelt i farvekoder, alt efter hvilket type fravær, der er indberettet.

Fraværskortet ligger over kalendervisning og tilgås via menu: Fravær/nærvær  $\rightarrow$  Indberet fravær/nærvær  $\rightarrow$  'Åbn fraværskort.

| Valgt medarbejder                                                                                                    |                                         |                                                                                                    | 1                                                                                                    |
|----------------------------------------------------------------------------------------------------|-----------------------------------------|----------------------------------------------------------------------------------------------------|----------------------------------------------------------------------------------------------------|
| Pernille Nilsson (474)                                                                                                    |                                         |                                                                                                    | 3                                                                                                    |
| Pædagog ved Storkereden fra 01.01                                                                                                    | .2011                                   |                                                                                                    |                                                                                                    |
| Indberetning af fravær/n                                                                                                    | ærvær                                   |                                                                                                    |                                                                                                    |
| Åbn Personalemappe Åbn Fraværsko                                                                                                    | ort <u>Åbn Orlov uden løn</u>           |                                                                                                    | 5                                                                                                    |
| ✓ <u>Skjul kalender</u><br>Vis liste                                                                                                    | ▶ <u>Vis tidssaldi</u> ▶                | Vis mødetidsplan 🕨 Vis gentagelser                                                                                                    | ▶ <u>Vis Daqpengerefusion</u>                                                                                                    |
| Juli 2014                                                                                                    | August 2014                             | September 2014                                                                                                    | <u>}</u>                                                                                                    |
| Ma         Ti         On         To         Fr         Lø         Sø         M           27         30         1         2         3         4         5         6         31         2 | a Ti On To Fr Lø Sø<br>8 29 30 31 1 2 3 | Ma         Ti         On         To         Fr         Lø         Sø           35         25         26         27         28         29         30         31          |                                                                                                    |
| 28     7     8     9     10     11     12     13     32     4       20     14     15     16     17     18     10     20     33     1                                                    | <b>5 6 7 8 9 10</b>                     | 36         1         2         3         4         5         6         7           37         8         0         10         11         12         13         14        | 5                                                                                                    |
| 30       21       22       23       24       25       26       27       34       1                                                                                                    | 8 19 20 21 22 23 24                     | 37         6         9         10         11         12         13         14           38         15         16         17         18         19         20         21 |                                                                                                    |
| 31       28       29       30       31       1       2       3       35       2         32       4       5       6       7       8       9       10       36       1                    | 5 26 27 28 29 30 31<br>2 3 4 5 6 7      | <b>39</b> 22 23 24 25 26 27 28<br><b>40</b> 29 30 1 2 3 4 5                                                                                                    |                                                                                                    |
|                                                                                                    |                                         |                                                                                                    | 5                                                                                                    |
| Fravær/nærvær Flere registrering                                                                                                    | er 📕 Afsendt 📕 Anmode                   | et om sletning                                                                                                    | A a martine and a martine and a |

#### Fraværskortet ligger også under Indhold:

#### Indhold

- Godkendelse af fravær / nærvæ
- Indberet fravær/nærvær
- Tidsregistrering
- Tidssaldi
- Mødetidsplaner
- Overfør og udbetal tid
- Regler og meddelelser
- 🕨 🛅 Rapporter
- Arbejdstidsopgørelser
- Barsel

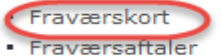

Når fraværskortet er åbnet, er der følgende faneblade at vælge imellem:

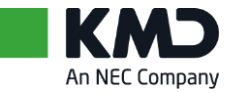

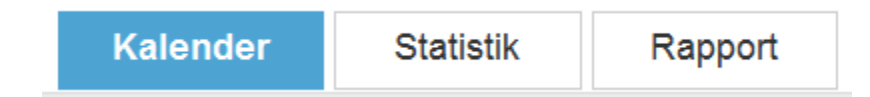

## 2.1 Kalender

| Agnes                                    | s Ha     | rrie           | et A     | my    | Bir | ken     | feld    | t (1 | 267      | <b>7)</b> F | œ    | dag   | ogr   | me  | dhja | elpe   | er ve   | ed S    | tor  | kere    | ede             | n fra | a 01  | .05.  | 201 | 12      |       |       |                 |    |     |
|------------------------------------------|----------|----------------|----------|-------|-----|---------|---------|------|----------|-------------|------|-------|-------|-----|------|--------|---------|---------|------|---------|-----------------|-------|-------|-------|-----|---------|-------|-------|-----------------|----|-----|
| Nærn                                     | iest     | e le           | eder     |       |     |         | Thy     | /ge  | ser      | ۱,          |      |       |       |     |      |        |         |         |      |         |                 |       |       |       |     |         |       |       |                 |    |     |
| Ansæ                                     | ttels    | ses            | forh     | old   |     |         | Ma      | neo  | isle     | in b        | agi  | ud    |       |     |      |        |         |         |      |         |                 |       |       |       |     |         |       |       |                 |    |     |
| Ansæ                                     | ttels    | ses            | date     | 0:    |     |         | 01.     | 05.  | 201      | 12          |      |       |       |     |      | Uge    | entli   | g a     | rbej | ldst    | 1 <b>d</b> :    |       | 31    | ( tin | ner |         |       |       |                 |    |     |
|                                          | Kale     | nde            | )r       |       | Sta | tisti   | k       |      | Rap      | pol         | t    |       |       |     |      |        |         |         |      |         |                 |       |       |       |     |         |       |       |                 |    |     |
| B                                        | IIde     | kriv           |          |       |     |         |         |      |          |             |      |       |       |     |      |        |         |         |      |         |                 |       |       |       |     |         |       |       |                 |    |     |
|                                          | ous      | NIV            | -        |       |     |         |         |      |          |             |      |       |       |     |      |        |         |         |      |         |                 |       |       |       |     |         |       |       |                 |    |     |
| <                                        |          | Jai            | nua      | r 2(  | 015 | 5       |         |      | F        | eb          | nua  | ar 2  | 01    | 5   | 5.0  |        | Ма      | Ма      | arts | 20      | 15              | La.   | 5.0   |       | Ma  | Ap      | linc  | 20'   | 15              | La | 5.0 |
| 1                                        | Ma       | Ti<br>20       | On<br>24 | To    | Fr  | Lø      | Sø      | 5    | 26       | 27          | 28   | 29    | 30    | 31  | 1    | 9      | 23      | 24      | 25   | 26      | 27              | 28    | 1     | 14    | 30  | 31      | 1     | 2     | 3               | 4  | 5   |
| 2                                        | 29       | 50             | 31<br>7  | 2     | 2   | 3<br>10 | 4       | 6    | 2        | 3           | 4    | 5     | 6     | 7   | 8    | 10     | 2       | 3       | 4    | 5       | 6               | 7     | 8     | 15    | 6   | 7       | 8     | 9     | 10              | 11 | 12  |
| 3                                        | 12       | 13             | 14       | 15    | 16  | 17      | 18      | 7    | 9        | 10          | 11   | 12    | 13    | 14  | 15   | 11     | 9       | 10      | 11   | 12      | 13              | 14    | 15    | 16    | 13  | 14      | 15    | 16    | 17              | 18 | 19  |
| 4                                        | 19       | 20             | 21       | 22    | 23  | 24      | 25      | 8    | 16       | 17          | 18   | 19    | 20    | 21  | 22   | 12     | 16      | 17      | 18   | 19      | 20              | 21    | 22    | 17    | 20  | 21      | 22    | 23    | 24              | 25 | 26  |
| 5                                        | 26       | 27             | 28       | 29    | 30  | 31      | 1       | 9    | 23       | 24          | 25   | 26    | 27    | 28  | 1    | 13     | 23      | 24      | 25   | 26      | 27              | 28    | 29    | 18    | 27  | 28      | 29    | 30    | 1               | 2  | 3   |
| 6                                        | 2        | 3              | 4        | 5     | 6   | 7       | 8       | 10   | 2        | 3           | 4    | 5     | 6     | 7   | 8    | 14     | 30      | 31      | 1    | 2       | 3               | 4     | 5     | 19    | 4   | 5       | 6     | 7     | 8               | 9  | 10  |
| Mai 2015 Juni 2015 Juli 2015 August 2015 |          |                |          |       |     |         |         |      |          |             |      |       |       |     |      |        |         |         |      |         |                 |       |       |       |     |         |       |       |                 |    |     |
|                                          | Ma       | Т              | On       | То    | Fr  | Lø      | Sø      |      | Ma       | Ti          | On   | То    | Fr    | Lø  | Sø   |        | Ma      | Ті      | On   | То      | Fr              | Lø    | Sø    |       | Ma  | Ti      | On    | То    | Fr              | Lø | Sø  |
| 18                                       | 27       | 28             | 29       | 30    | 1   | 2       | 3       | 23   | 1        | 2           | 3    | 4     | 5     | 6   | 7    | 27     | 29      | 30      | 1    | 2       | 3               | 4     | 5     | 31    | 27  | 28      | 29    | 30    | 31              | 1  | 2   |
| 19                                       | 4        | 5              | 6        | 7     | 8   | 9       | 10      | 24   | 8        | 9           | 10   | 11    | 12    | 13  | 14   | 28     | 6       | 7       | 8    | 9       | 10              | 11    | 12    | 32    | 3   | 4       | 5     | 6     | 7               | 8  | 9   |
| 20                                       | 11       | 12             | 13       | 14    | 15  | 16      | 17      | 25   | 15       | 16          | 17   | 18    | 19    | 20  | 21   | 29     | 13      | 14      | 15   | 16      | 17              | 18    | 19    | 33    | 10  | 11      | 12    | 13    | 14              | 15 | 16  |
| 21                                       | 18       | 19             | 20       | 21    | 22  | 23      | 24      | 26   | 22       | 23          | 24   | 25    | 26    | 27  | 28   | 30     | 20      | 21      | 22   | 23      | 24              | 25    | 26    | 34    | 17  | 18      | 19    | 20    | 21              | 22 | 23  |
| 22                                       | 25       | 26             | 27       | 28    | 29  | 30      | 31      | 27   | 29       | 30          | 1    | 2     | 3     | 4   | 5    | 31     | 27      | 28      | 29   | 30      | 31              | 1     | 2     | 35    | 24  | 25      | 26    | 27    | 28              | 29 | 30  |
| 23                                       | 1        | 2              | 3        | 4     | 5   | 6       | 7       | 28   | 6        | 7           | 8    | 9     | 10    | 11  | 12   | 32     | 3       | 4       | 5    | 6       | 7               | 8     | 9     | 36    | 31  | 1       | 2     | 3     | 4               | 5  | 6   |
|                                          | Se       | epte           | emt      | ber   | 20  | 15      |         |      | C        | )kto        | obe  | er 2  | 01    | 5   |      |        | N       | ove     | mb   | er      | 20 <sup>.</sup> | 15    |       |       | De  | ece     | mb    | er    | 20 <sup>.</sup> | 15 | >   |
|                                          | Ma       | Ti             | On       | То    | Fr  | Lø      | Sø      |      | Ma       | Ti          | On   | То    | Fr    | Lø  | Sø   |        | Ma      | Ti      | On   | To      | Fr              | Lø    | Sø    |       | Ma  | Ti      | On    | То    | Fr              | Lø | Sø  |
| 36                                       | 31<br>7  | 1              | 2        | 3     | 4   | 5       | 12      | 40   | 28       | 29          | 30   | 1     | 2     | 3   | 4    | 44     | 26      | 27      | 28   | 29      | 30              | 31    | 1     | 49    | 30  | 1       | 2     | 3     | 4               | 5  | 6   |
| 37                                       | 14       | 0              | 9        | 10    | 10  | 12      | 10      | 41   | 0<br>10  | 12          | 11   | 15    | 9     | 10  | 10   | 40     | 2       | о<br>10 | 4    | 5<br>12 | 12              | 14    | 0     | 50    | 7   | 8       | 9     | 10    | 11              | 12 | 13  |
| 30                                       | 14<br>21 | 22             | 23       | 24    | 25  | 26      | 20      | 42   | 12       | 20          | 14   | 22    | 23    | 24  | 25   | 40     | 9<br>16 | 17      | 18   | 12      | 20              | 21    | 22    | 51    | 14  | 15      | 16    | 17    | 18              | 19 | 20  |
| 40                                       | 21       | 22             | 30       | 1     | 20  | 3       | 4       | 44   | 26       | 20          | 28   | 22    | 30    | 31  | 1    | 48     | 23      | 24      | 25   | 26      | 20              | 28    | 29    | 52    | 21  | 22      | 23    | 24    | 25              | 26 | 27  |
| 41                                       | 5        | 6              | 7        | 8     | 9   | 10      | 11      | 45   | 20       | 3           | 4    | 5     | 6     | 7   | 8    | 49     | 30      | 1       | 2    | 3       | 4               | 5     | 6     | 53    | 28  | 29      | 30    | 31    | 1               | 2  | 3   |
|                                          |          |                |          |       |     |         |         |      |          |             |      |       |       |     |      |        |         |         |      |         |                 |       |       |       | 4   | 0       | 0     | 1     | 0               | 5  | 10  |
|                                          | Held     | ane            | svae     | frave | ær  | D       | )elvict | svo  | ,        |             | Feri | e 0.0 | frid  | ane |      | Øvric  | t fra   | vær     |      | Fra     | / aer           | vedr  | harr  |       | Gr  | av idi  | tet/h | arsel |                 |    |     |
|                                          | Ned      | agaa<br>sat ti | enes     | te    |     | A       | rbeid   | lssk | ,<br>ade |             | - en | o og  | and a | age |      | 2 Ving | e na    | e oci   |      | Ind     | 000             | - Cul | . Jan |       | 01  | aviruli |       | aloci |                 |    |     |
|                                          |          | _              |          |       |     |         |         |      |          |             |      |       |       |     |      |        |         |         |      |         |                 |       |       |       |     |         |       |       |                 |    |     |

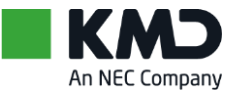

Den grønne markering ved januar og december måned, viser, at der kan bladres frem og tilbage imellem årstal.

Udskrivning af fraværskort i farver

Klik på den lille stjerne øverst til højre i browseren:

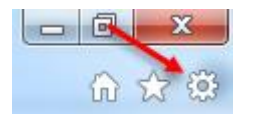

Vælg Udskriv, derefter Sideopsætning:

| Udskriv       | Ctrl+P | Udskriv                  | • |
|---------------|--------|--------------------------|---|
| Vis udskrift  |        | Filer                    | • |
| Sideopsætning |        | Zoom (100%)<br>Sikkerhed | + |

Her skal være en markering i feltet "Udskriv baggrundsfarver og -billeder":

| Sideopsætning                                               | ×                                                                              |
|-------------------------------------------------------------|--------------------------------------------------------------------------------|
| Papirindstillinger<br>Sidestørrelse:<br>A4 (210 x 297 mm) ▼ | Margener (millimeter)<br>Venstre: 12<br>Højre: 12<br>Iop: 19,05<br>Bund: 19,05 |
| Sidehoveder og sidefødder<br>Sidehoved:<br>Titel            | Sidefod:<br>▼ URL-adresse ▼                                                    |
| -Tom-                                                       | ▼ -Tom- ▼                                                                      |
| Side # af det samlede antal sider                           | ▼ Dato i kort format ▼                                                         |
| Skift skrifttype                                            | OK Annuller                                                                    |

Hvis kalenderen i udskriften ikke kan være på siden, kan man med fordel ændre i margener : Se ovenstående billede

Ej nummereret v0.0 25. august 2015 NA/NA I gang

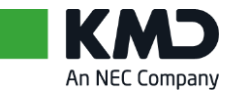

## 2.2 Statistik

I fanen 'Statistik' er det muligt at se fraværet fordelt på:

- \_\_\_\_\_Timer
- Procent
- Fraværsdage
- Kalenderdage

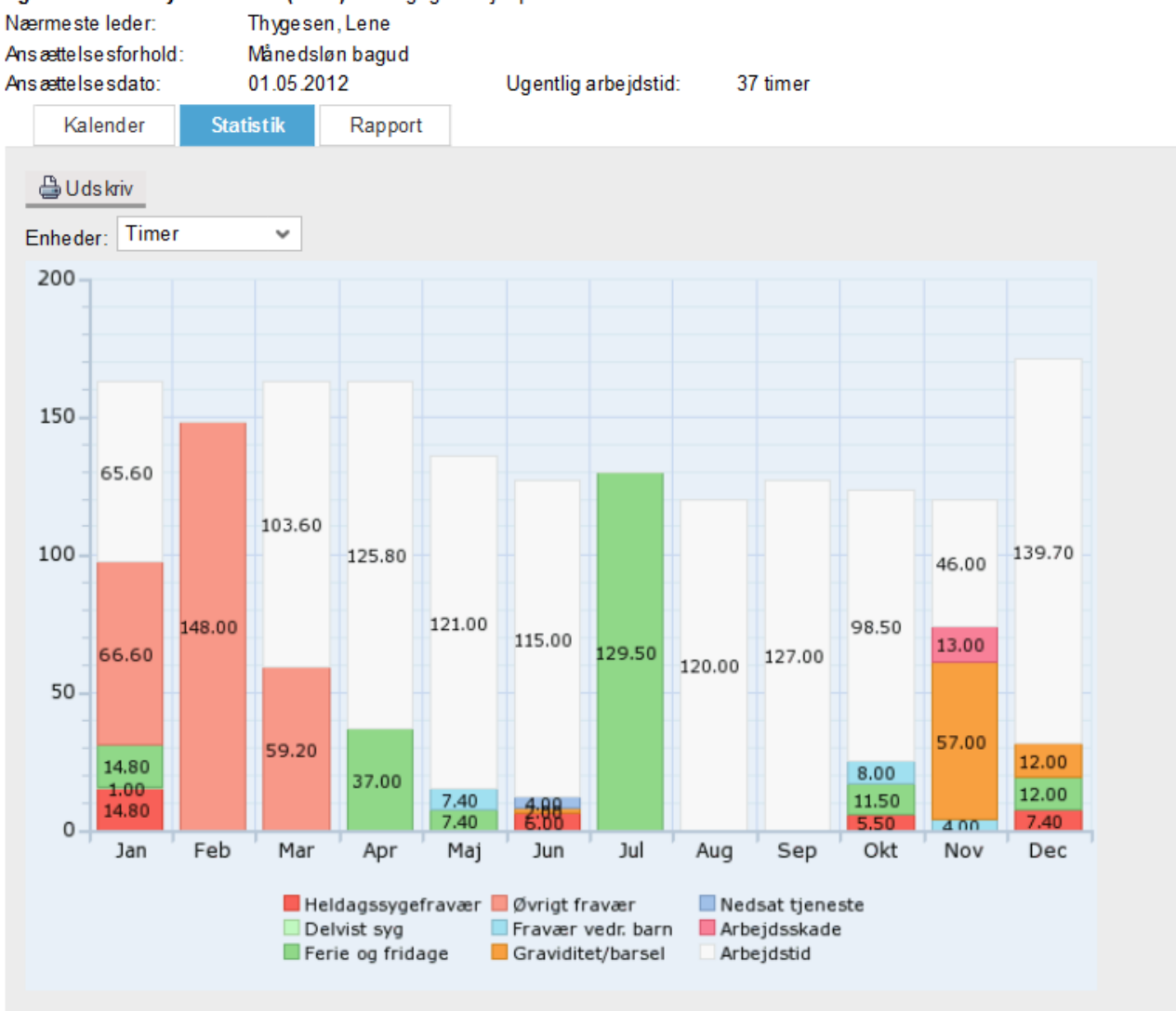

Agnes Harriet Amy Birkenfeldt (1267) Pædagogmedhjælper ved Storkereden fra 01.05.2012

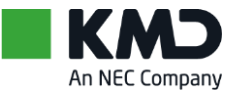

## 2.3 Rapport

I fanen 'Rapport' er det muligt at få fraværsoversigten som en listevisning. Denne kan også overføres til et Excel regneark, hvor man kan arbejde videre med oplysningerne. Det er muligt at udskrive oplysningerne.

| Kalender     | Statistik      | Rapport    |            |       |      |      |   |  |  |  |  |  |
|--------------|----------------|------------|------------|-------|------|------|---|--|--|--|--|--|
| 🕒 U ds kriv  |                |            |            |       |      |      |   |  |  |  |  |  |
| View: * [Sta | ndardview] 🗸 🗸 | Eksport    |            |       |      | 7    | > |  |  |  |  |  |
| Tilst/fra    | værsartTxt     | Start      | Slut       | Timer | Dage | KDag | ^ |  |  |  |  |  |
| 72           |                |            |            |       |      |      |   |  |  |  |  |  |
| Sygdom       |                | 05.01.2015 | 06.01.2015 | 14,80 | 2,00 | 2,00 |   |  |  |  |  |  |
| Delvist s    | syg            | 07.01.2015 | 07.01.2015 | 1,00  | 0,14 | 0,00 |   |  |  |  |  |  |
| Ferietim     | er             | 08.01.2015 | 08.01.2015 | 7,40  | 1,00 | 1,00 |   |  |  |  |  |  |

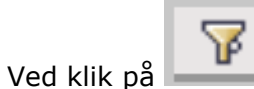

er det muligt at udsøge en speciel type fravær

Der åbnes en ny tom linje, hvor man kan skrive fraværsarten, eller en del af fraværsarten, efterfulgt af \*

#### Afslut med ENTER

**D** 

| Vie | View: * [Standardview] Views Eksport |            |            |       |      |      |  |  |  |  |  |  |  |
|-----|--------------------------------------|------------|------------|-------|------|------|--|--|--|--|--|--|--|
| Ē   | Tilst/fraværsartTxt                  | Start      | Slut       | Timer | Dage | KDag |  |  |  |  |  |  |  |
| թ   | ned*                                 |            |            |       |      |      |  |  |  |  |  |  |  |
|     | Ned sat tjen este                    | 22.06.2015 | 22.06.2015 | 1,00  | 0,17 | 0,00 |  |  |  |  |  |  |  |
|     | Ned sat tjen este                    | 24.06.2015 | 24.06.2015 | 1,00  | 0,17 | 0,00 |  |  |  |  |  |  |  |
|     | Ned sat tjen este                    | 25.06.2015 | 25.06.2015 | 1,00  | 0,18 | 0,00 |  |  |  |  |  |  |  |

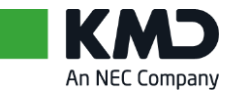

# 3 Link til dagpengerefusionsag

Du har mulighed for at få vist medarbejderens dagpengesag direkte fra kalendervisning, via "Vis Dagpengerefusion"

| Forside Egne Oplysninger                                 | Mit Personale                                                                                                    |                       |
|----------------------------------------------------------|----------------------------------------------------------------------------------------------------|-----------------------|
| Mine medarbejdere   Fravær/nær                           | vær   Løbende indberetning   Ledelsesinfo. & rapporter   Personaleudvikling   Løn- og ansættelsesvi                                                                                           | lkår   Personalemappe |
|                                                          |                                                                                                    |                       |
|                                                          | Valot modarheider                                                                                                    |                       |
| Indhold                                                  | vagemedalbejdel                                                                                                    |                       |
| Godkendelse og meddelelser                               | Jens Jensen (12345)                                                                                                    |                       |
| Indberet fravær/nærvær                                   | Køkkenmedhjælper ved Børnehuset fra 01.10.2009                                                                                                    |                       |
| Masseindberetning                                        |                                                                                                    |                       |
| <ul> <li>Masseniubereuning</li> <li>Tidssaldi</li> </ul> | Indberetning af fravær/nærvær                                                                                                    |                       |
| <ul> <li>Mødetidsplaner</li> </ul>                       | ▶ 1 2 3 1                                                                                                    |                       |
| Overfør og udbetal tid                                   | Behandl Kontroller og gem Kvittering                                                                                                    |                       |
| ▶ 🗎 Regler                                               |                                                                                                    |                       |
| ▶ 🗎 Rapporter                                            | Åbn Personalemappe Åbn Fraværskort                                                                                                    |                       |
| Barsel                                                   | ▼ <u>Skjul kalender</u> <u>Vis liste</u> <u>Vis tidssaldi</u> <u>Vis mødetidsplan</u> <u>Vis gentagelser</u>                                                                                  | Vis Dagpengerefusion  |
| Barselsskema                                             |                                                                                                    |                       |
| Fraværskort                                              | Januar 2014 Februar 2014 Marts 2014                                                                                                    |                       |
|                                                          | 1 30 31 1 2 3 4 5 5 27 28 29 30 31 1 2 9 24 25 26 27 28 1 2                                                                                                    |                       |
| Dagpengererusion                                         | 2       6       7       8       9       10       11       12       6       3       4       5       6       7       8       9       10       3       4       5       6       7       8       9 |                       |
| Teamoversigt                                             | 3 13 14 15 16 17 18 19 7 10 11 12 13 14 15 16 11 10 11 12 13 14 15 16                                                                                                    |                       |
|                                                          | 5 27 28 29 30 31 1 2 9 24 25 26 27 28 1 2 13 24 25 26 27 28 29 30                                                                                                    |                       |
| Direkte rapporterende 👻 [                                | 6 3 4 5 6 7 8 9 <b>10</b> 3 4 5 6 7 8 9 <b>10</b> 3 4 5 6 7 8 9 <b>14</b> 31 1 2 3 4 5 6                                                                                                    |                       |
| <u>Medarbejder</u> <u>Numr</u>                           |                                                                                                    |                       |
|                                                          | Fravær/nærvær 🔄 Flere registreringer 📒 Afsendt 📕 Anmodet om sletning                                                                                                    |                       |
|                                                          | Udfyld felterne og klik på Gem                                                                                                    |                       |
|                                                          | Fravær/nærvær: *                                                                                                    | Gentagelse            |
|                                                          | Dato: * 01-10-2009 🕅 Til: * 31-12-9999 🕅                                                                                                    |                       |
|                                                          | Tidsrum: Til:                                                                                                    |                       |
|                                                          | Varighed:                                                                                                    |                       |

Efter at have trykket på 'Vis Dagpengerefusion', er det muligt at vælge hvilken periode man vil søge oplysninger.

| Indberetning af fravær/nærvær                                                                                                    |                          |
|----------------------------------------------------------------------------------------------------|--------------------------|
| Image: state state |                          |
| <u>Åbn Personalemappe</u> <u>Åbn Fraværskort</u><br>▶ <u>Vis kalender</u> ▶ <u>Vis liste</u> ▶ <u>Vis tidssaldi</u> ▶ <u>Vis mødetidsplan</u> ▶ <u>Vis qentaqelser</u>                                                                                                    | ▼ Skjul Dagpengerefusion |
| Periode: 3 måneder bagud v<br>14 dage bagud 14 dage bagud 14 dage bagud 1 måned bagud en valgte tidsperiode.<br>3 måneder bagud 9 måneder bagud 9 måneder bagud 12 måneder bagud m<br>Fravær/nervæt: v                                                                                                    | Gentagelse               |
| Dato: * 01-10-2009 📴 Til: * 31-12-9999 🕅                                                                                                    |                          |
| Varighed: Timer Overskriv arbejdstid                                                                                                    |                          |

Ej nummereret v0.0 25. august 2015 NA/NA I gang

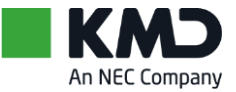

## Nedenfor er der valgt 'Fuld historik' og alle dagpengesager vises

| Indberetning af fravær/nærvær                                                                                                    |               |            |        |             |           |  |  |  |  |  |
|----------------------------------------------------------------------------------------------------|---------------|------------|--------|-------------|-----------|--|--|--|--|--|
| Þ                                                                                                    | 1             | 2          |        |             | 3         |  |  |  |  |  |
| Bel                                                                                                    | handl         | Kontroller | og gem | K           | vittering |  |  |  |  |  |
| Åbn Personalemappe Åbn Fraværskort                                                                                                    |               |            |        |             |           |  |  |  |  |  |
| ▶ <u>Vis kalender</u> ▶ <u>Vis liste</u> ▶ <u>Vis tidssaldi</u> ▶ <u>Vis mødetidsplan</u> ▶ <u>Vis gentagelser</u> ▼ <u>Skiul Dagpengerefusion</u> |               |            |        |             |           |  |  |  |  |  |
| Periode: Fuld historik                                                                                                    |               |            |        |             |           |  |  |  |  |  |
| Fravær                                                                                                    | Dato fra      | Dato til   | Dage   | Raskmeldt   | Status    |  |  |  |  |  |
| <u>Sygdom</u>                                                                                                    | 01-09-2013    | 20-03-2014 | 201    |             | Anmodet   |  |  |  |  |  |
| Sygdom                                                                                                    | 25-01-2011    | 25-01-2011 | 1      | 26-01-2011  | Afsluttet |  |  |  |  |  |
| Sygdom                                                                                                    | 18-01-2011    | 21-01-2011 | 4      | 22-01-2011  | Afsluttet |  |  |  |  |  |
| Sygdom                                                                                                    | 16-10-2010    | 16-10-2010 | 1      | 17-10-2010  | Afsluttet |  |  |  |  |  |
| Sygdom                                                                                                    | 02-09-2010    | 06-09-2010 | 5      | 07-09-2010  | Afsluttet |  |  |  |  |  |
| Sygdom                                                                                                    | 12-08-2010    | 13-08-2010 | 2      | 14-08-2010  | Afsluttet |  |  |  |  |  |
| <b>Z</b>                                                                                                    | Række 1 F     | Fra 6 💌 🗵  | ¥.     |             |           |  |  |  |  |  |
|                                                                                                    |               |            |        |             |           |  |  |  |  |  |
| Udfyld fe                                                                                                    | lterne og kli | k på Gem   |        |             |           |  |  |  |  |  |
| Fravær/na                                                                                                    | ervær: *      |            |        | •           | •         |  |  |  |  |  |
| - · ·                                                                                                    | 0.0           | oc oot ( 🕞 | -1     | * 00.00.004 |           |  |  |  |  |  |
|                                                                                                    |               |            |        |             |           |  |  |  |  |  |

### Ved at klikke på den enkelte sag, vises yderligere oplysninger

| Sagsdata 😑                                |                                 |
|-------------------------------------------|---------------------------------|
| Fraværstype:                              | Sygdom                          |
| Arbejdstidstype:                          | Ikke angivet                    |
| Dato:                                     | 01-09-2013 🗊 Til: 20-03-2014 🗊  |
| Raskmeldt:                                | <b>E</b> 7                      |
| Antal kalenderdage:                       | 201                             |
| Status<br>✓ Behandles ✓ Anme<br>✓ Anmeldt | odet 🗌 Lukket<br>ttet 🔲 Slettet |

Der vises **status** for søgning af dagpengerefusion. Status på om sagen er anmeldt, anmodet eller lukket

**Stamdata** kan udvides for at få flere oplysninger om medarbejderen.

Ej nummereret v0.0 25. august 2015 NA/NA I gang

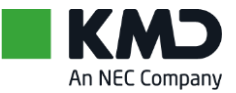

Via **Indberetninger** er det muligt at få oplysninger om hvornår en sag er sendt/anmeldt til NemRefusion, refusionsperioden, samt forventet refusionsbeløb.

| ✓ Behandl ✓ Anmeldt            | Behandles  Anmodet  Lukket     Anmeldt  Afsluttet  Slettet |               |              |            |           |          |            |           |              |  |  |  |  |
|--------------------------------|------------------------------------------------------------|---------------|--------------|------------|-----------|----------|------------|-----------|--------------|--|--|--|--|
| Stamdata 😑                     |                                                            |               |              |            |           |          |            |           |              |  |  |  |  |
| Tiltrædelsesdato: 15-03-2010 🔯 |                                                            |               |              |            |           |          |            |           |              |  |  |  |  |
| Anciennitet (dage): 01267      |                                                            |               |              |            |           |          |            |           |              |  |  |  |  |
| Antal timer                    | Antal timer: 296 beskæftigelse de seneste 8 uger.          |               |              |            |           |          |            |           |              |  |  |  |  |
| CVR-Numm                       | CVR-Nummer:                                                |               |              |            |           |          |            |           |              |  |  |  |  |
| Indberet                       | ninger 🤄                                                   |               |              |            |           |          |            |           |              |  |  |  |  |
| Samlet refu                    | usion søgt                                                 | fra: 01-10-20 | 013 🝺 Til: : | 20-03-2014 | 7         |          | Vis slette | ede indbe | retninger: 🗌 |  |  |  |  |
| Detaljer                       | Blanket                                                    | Oprettet      | Søgt fra     | Søgt til   | Forventet | Modtaget | Udestående | Valuta    | Kommentar    |  |  |  |  |
| •                              | DP201                                                      | 20-03-2014    | 01-10-2013   |            | 0         | 0        | 0          | DKK       |              |  |  |  |  |
| •                              | DP202                                                      | 20-03-2014    | 01-10-2013   | 20-03-2014 | 99.279    | 0        | 0          | DKK       |              |  |  |  |  |
|                                |                                                            |               |              |            |           |          |            |           |              |  |  |  |  |
|                                |                                                            |               |              |            |           |          |            |           |              |  |  |  |  |
|                                | Række                                                      | 1 Fra 2 💌 🛛   | z I          |            |           |          |            |           |              |  |  |  |  |
|                                | -                                                          |               |              |            |           |          |            |           |              |  |  |  |  |

Tilbage

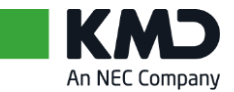

# 4 Rapport over fraværsmeddelelser

I Fravær/nærvær, under Rapporter og Fraværsmeddelelser' er det muligt at se, hvilke fraværsmeddelelser, der er sendt til modtager af fraværsadvisering.

Samtidig viser rapporten hvilke medarbejdere, der stadig har fravær uden en slutdato.

| Forside                                                                                                    | Egne Oply                                                                                                    | sninger               | 📙 Mit Persor                                                                                                   | nale       |            |                |                       |            |          |               |
|----------------------------------------------------------------------------------------------------|----------------------------------------------------------------------------------------------------|-----------------------|----------------------------------------------------------------------------------------------------|------------|------------|----------------|-----------------------|------------|----------|---------------|
| Mine medarbej                                                                                                    | jdere   Frava                                                                                                    | ær/nærvæ              | e <b>r</b>   Løbende indt                                                                                      | peretning  | Ledelses   | info. & rap    | porter   P            | ersonaleı  |          |               |
| Fraværsme                                                                                                    | ddelelser                                                                                                    | 4                     |                                                                                                    |            |            |                |                       |            |          |               |
| Indhold                                                                                                    |                                                                                                    | <b>^</b>              | Fraværsmeddelelser                                                                                             |            |            |                |                       |            |          |               |
| <ul> <li>Godkendelsee</li> <li>Godkendelsee</li> <li>Indberet fr</li> <li>Tidssaldi</li> <li>Mødetidsplan</li> <li>Overfør og u</li> <li>Regler</li> <li>Ferieregns</li> <li>Ferieregns</li> <li>Ferieregns</li> <li>Fravær pr</li> <li>Fravær pr</li> <li>Fravær pr</li> <li>Gomsorgsd</li> <li>Senior- og</li> <li>Ændringsli</li> <li>Afspadser</li> <li>Tjenestefr</li> <li>Fraværsaftal</li> <li>Barsel</li> <li>Barselskem</li> <li>Fraværsaftal</li> <li>Dagpenger</li> <li>Vælg en p</li> <li>Vælg en p</li> </ul> | e og meddelelse<br>ravær/nærvær<br>detal tid<br>skab<br>skab - alle bev<br>skab (feriekort)<br>dato<br>periode - flero<br>periode pr. op<br>lagsliste<br>g fritvalgsdage<br>iste<br>ingsregnskab<br>i<br>meddelelser<br>a<br>er<br>refusion<br>periode og | e mei<br>or<br>g tryk | Periode:<br>Organisationsenhed<br>Fraværsart:<br>Medarbejdernummer<br>CPR-nummer:<br>Medarbejders navn:<br>Søg | 26.05.21   | 014 E T    | Tit: 26.06.201 | 14 😰<br>kludér underl | iggende    |          |               |
| Leder                                                                                                    | Medarbejder                                                                                                    | MA-nummer             | Organisationsenhed                                                                                             | Dato       | Fraværsart | Startdato      | Slutdato              | Antal dage | Perioder | Periodelængde |
| Peter Møller                                                                                                    | Morten Olsen                                                                                                    | 00000345              | Dueslaget                                                                                                    | 24.01.2015 | Sygdom     | 23.01.2015     | 23.01.2015            | 1          | 0        | 14            |
| Lene Thygesen                                                                                                    | Pernille Nilsson                                                                                                    | 00000474              | Storkereden                                                                                                    | 10.01.2015 | Sygdom     | 05.01.2015     | 18.02.2015            | 5          | 0        | 0             |
| Niels Ole Thomsen                                                                                                    | Bodil Severinsen                                                                                                    | 00000636              | Valmuen                                                                                                    | 19.01.2015 | Sygdom     | 14.01.2015     | 23.01.2015            | 5          | 0        | 0             |
| Ursula Jensen                                                                                                    | Peter Sivertsen                                                                                                    | 00000925              | Frejaskolen                                                                                                    | 14.02.2015 | Sygdom     | 10.02.2015     | 14.02.2015            | 4          | 0        | 0             |
| Ursula Jensen                                                                                                    | Peter Sivertsen                                                                                                    | 00000925              | Frejaskolen                                                                                                    | 15.02.2015 | Sygdom     | 10.02.2015     | 14.02.2015            | 5          | 0        | 0             |
| Peter Møller                                                                                                    | Ditte Birkenfeldt                                                                                                    | 00001305              | Dueslaget                                                                                                    | 14.01.2015 | Svadom     | 09.01.2015     | 16.01.2015            | 5          | 0        | 0             |

En oversigt over de sendte meddelelser vedrørende fravær vil blive vist.

10.01.2015 Sygdom

09.01.2015 16.01.2015

Du kan også vælge at udskrive oversigten ved at klikke på

Dueslaget

Ditte Birkenfeldt 00001305

Peter Møller

Meddelelse

14 Enkeltstående frava

0

1

Enkeltstående fravær
 Fortløbende fravær
 Fortløbende fravær
 Fortløbende fravær
 Fortløbende fravær
 Fortløbende fravær
 Fortløbende fravær
 Fortløbende fravær

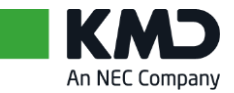

Hvis du ønsker at se meddelelsen, som er sendt via Udvidet Fraværsadvisering, kan du trykke på linket under kolonnen 'Meddelelse'.

| Regler for fra | vær og hændelser                                                                                          | ×            |  |  |  |  |  |  |
|----------------|----------------------------------------------------------------------------------------------------|--------------|--|--|--|--|--|--|
| Fraværstype:   | Arbejdsskade<br>Barsel<br>Barsel fædre/reg. partner<br>BU under en md. med dp<br>Barsel delv. genopt. arb |              |  |  |  |  |  |  |
| Meddelelse:    | Efter: 1 • kalenderdage<br>fraværsdage<br>fraværsperioder<br>inden for de seneste: 14 dag(e)              |              |  |  |  |  |  |  |
| Emne:          | Sygdomssamtale<br>Medsend medarbejders CPR-nummer<br>Medsend arbejdssted / organisatorisk enhed           |              |  |  |  |  |  |  |
| Tekst:         | Hejsa<br>På grund af din sygedag, skal vi lige have en samtale                                            |              |  |  |  |  |  |  |
| Links:         | ►<br>Fravær/nærvær<br>Fraværskort                                                                         |              |  |  |  |  |  |  |
| Modtager:      | Leder: Stedfortræder: Fleksibel:                                                                          | └──<br>▼<br> |  |  |  |  |  |  |

Ex. på meddelelse, som er sendt.